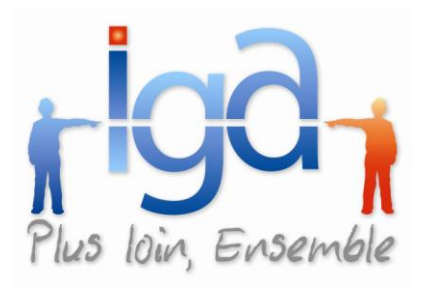

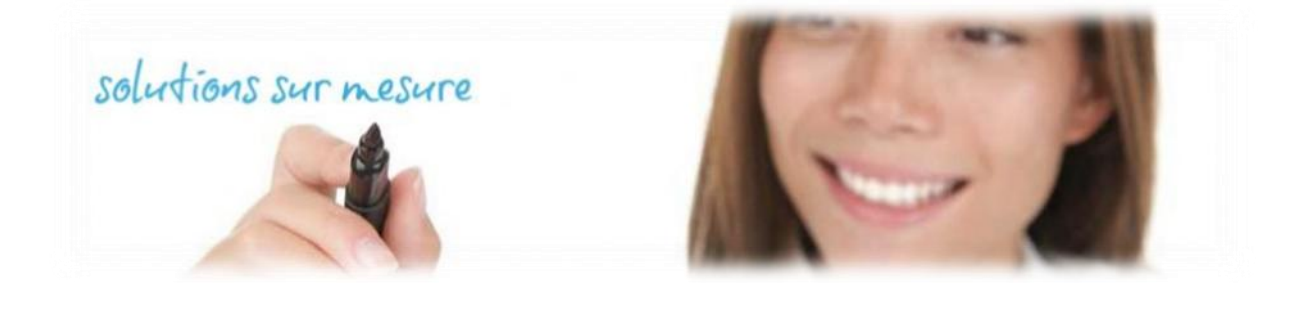

# **WINPASS**

# **Echéancier Multi compagnies**

Version 2.10.15

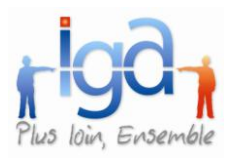

# Table des matières

| 1. | Intr  | 3                                                |    |
|----|-------|--------------------------------------------------|----|
| 2. | Les   | différents paramètres                            | 3  |
| 2  | .1.   | Le programme : Echeancier.exe                    |    |
| 2  | .2.   | Les paramètres de configuration : Echeancier.ini |    |
|    | 2.2.1 | Connexion à la base de données                   | 4  |
|    | 2.2.2 | Le rapport d'erreurs                             | 6  |
|    | 2.2.3 | Définition des bordereaux                        | 7  |
|    | 2.2.4 | Définition des paramètres                        | 8  |
| 3. | Rés   | sultat final                                     | 9  |
| 3  | .1.   | EXEMPLE 1                                        | 10 |
| 3  | .2.   | EXEMPLE 2                                        | 11 |
| 3  | .3.   | EXEMPLE 3                                        | 13 |

#### Copyright © 2010 IGA Service Formation. Tous droits réservés.

Le contenu de ce manuel est fourni à titre informatif uniquement. Toute modification de ce contenu peut se faire sans avertissement préalable et ne représente aucun engagement de la part d'IGA. Les noms de personnes, de sociétés ou de produits utilisés dans la présente documentation sont uniquement utilisés à des fins de démonstration et ne se réfèrent en aucun cas volontairement à un organisme réel.

Aucune partie du présent document ne peut être reproduite, transmise ou transcrite sous quelque forme que ce soit ou par quelque moyen que ce soit, électronique ou mécanique, notamment par photocopie ou enregistrement, sans l'autorisation écrite d'IGA.

#### **Convention de lecture**

Ce document doit présenter des aides concernant la navigation et l'organisation. Pour ce faire veillez à utiliser les signets si le document est au format '.pdf' (cliquer sur signets à gauche du document) ou l'explorateur de document s'il est dans un format Word (cliquer sur 'affichage/explorateur de document'). Cela permet aux utilisateurs de se déplacer facilement dans le document et de leur éviter d'avoir à le lire dans sa totalité pour trouver ce qu'ils recherchent.

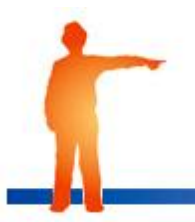

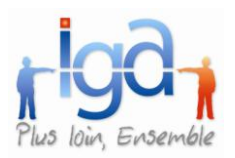

# 1.Introduction

Ce document est le manuel utilisateur Echéancier. Echéancier.exe est un programme permettant de créer dans WINPASS les entêtes des bordereaux de quittances.

### 2. Les différents paramètres

## 2.1. Le programme : Echeancier.exe

Il se trouve dans le répertoire « **Program files \Winpass** » -> **Echeancier.exe**, type « Application ».

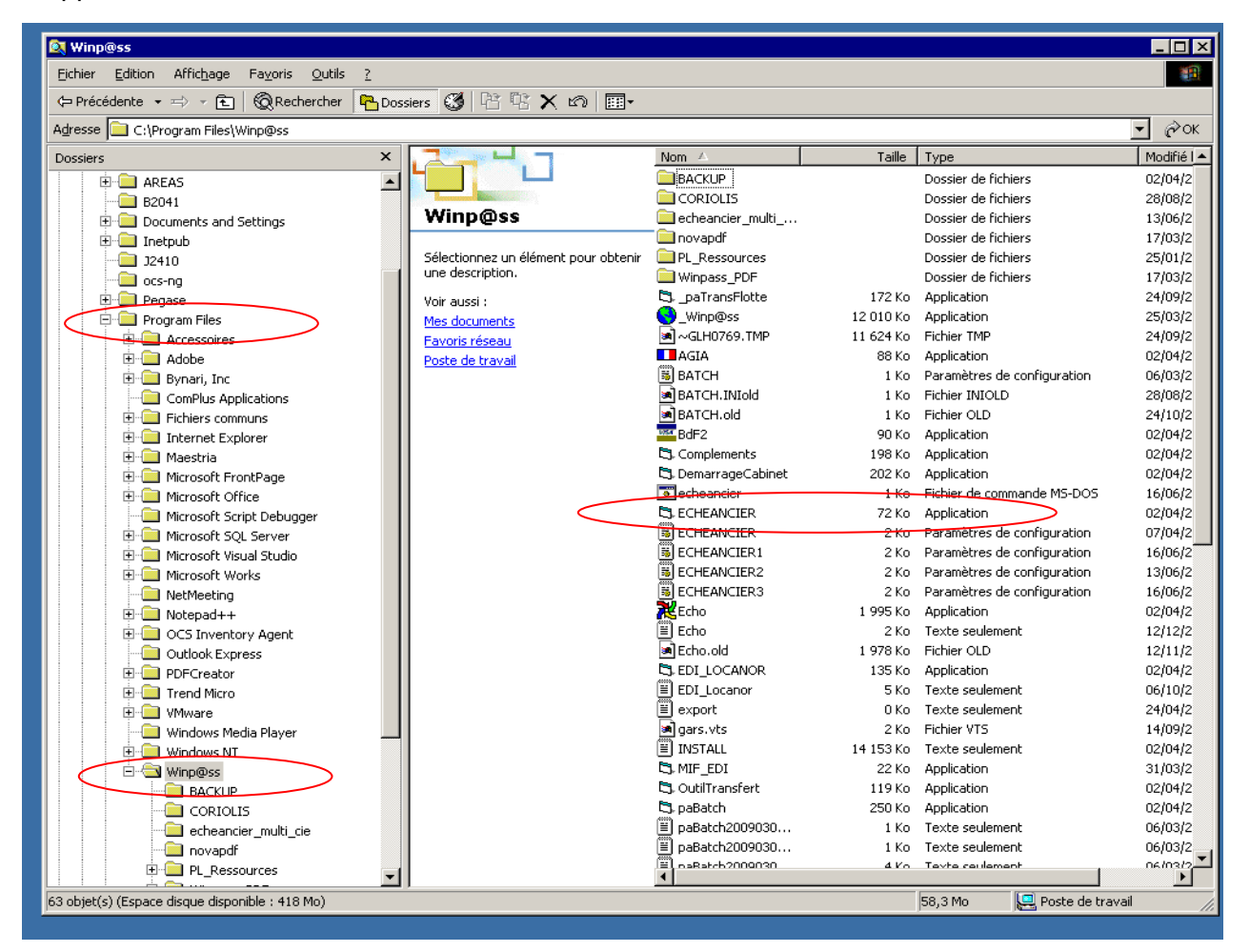

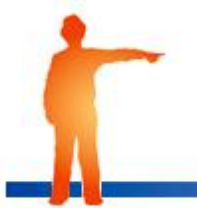

3

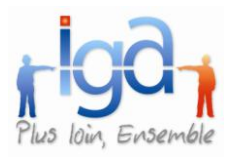

### 2.2. <u>Les paramètres de configuration : Echeancier.ini</u>

Ce fichier décrit les différents paramètres permettant au programme de fonctionner. Il se trouve dans le répertoire « Program files \Winpass» -> Echeancier.ini, type « paramètres de configuration » (voir copie écran page précédente).

### 2.2.1. Connexion à la base de données

Ce paramètre fait référence au fichier **INSTALL.CFG** qui se trouve dans le répertoire « PEGASE\LOGIN » ou « WINPASS\LOGIN »

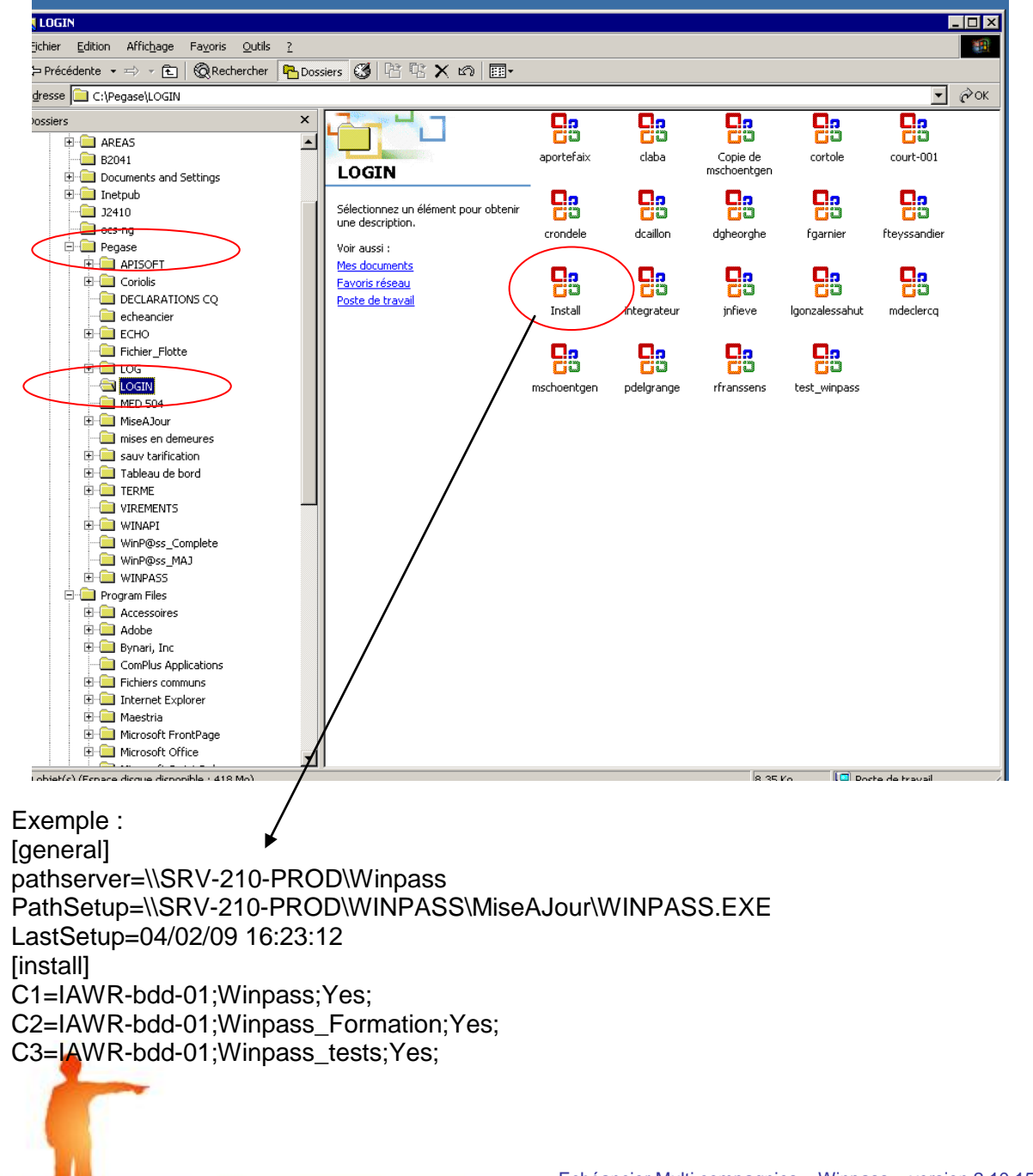

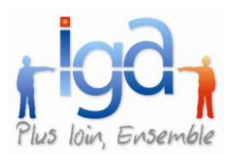

Pour lire le contenu de ce fichier, procéder comme suit : Faire un clic droit sur le fichier, puis « **Ouvrir avec** » : **Bloc Notes** 

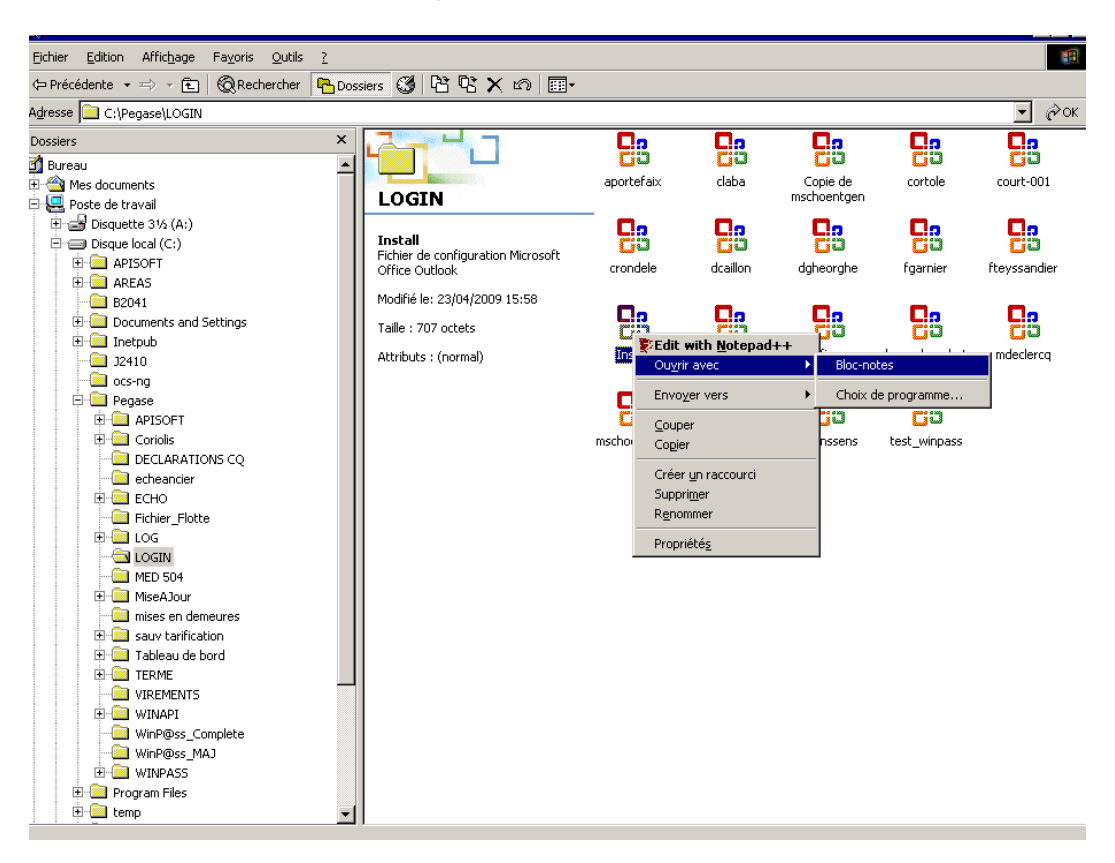

Consulter la liste des bases, puis cliquer sur « Fichier » « Quitter ».

[general] pathserver=\\SRV-210-PROD\Winpass PathSetup=\\SRV-210-PROD\WINPASS\MiseAJour\WINPASS.EXE LastSetup=04/02/09 16:23:12 [install] C1=IAWR-bdd-01;Winpass;Yes; C2=IAWR-bdd-01;Winpass\_Formation;Yes; C3=IAWR-bdd-01;Winpass\_tests;Yes;

Pour travailler sur la base Winpass\_Formation, il faudra indiquer :

[GENERAL] DB=C2

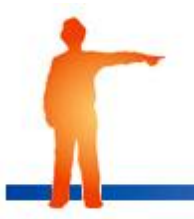

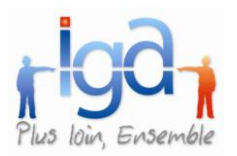

### 2.2.2. Le rapport d'erreurs

A chaque fois que le programme ECHEANCIER est lancé, Winpass génère un rapport d'erreur dans un dossier « Echéancier ». Il convient de préciser à quel endroit ce fichier sera enregistré sur le réseau.

Deux options possibles :

- Création automatique d'un sous-répertoire WINPASS. C :PEGASE\WINPASS\LOG\ECHEANCIER

 $DIR\_LOG = AUTO$ 

- Création d'un répertoire défini par l'utilisateur. Exemple : C :PEGASE\ECHEANCIER

DIR\_LOG = C :PEGASE\ECHEANCIER

Le fichier ainsi créé est un fichier log dont le nom est conçu de la façon suivante : 2009\_09\_07\_17\_41.log Cela corresponds à la date et heure à laquelle la transaction ECHEANCIER a été lancée.

Pour consulter le rapport d'erreurs, utiliser le Bloc notes. Faire un clic droit sur le fichier, puis « **Ouvrir avec » Bloc Notes** :

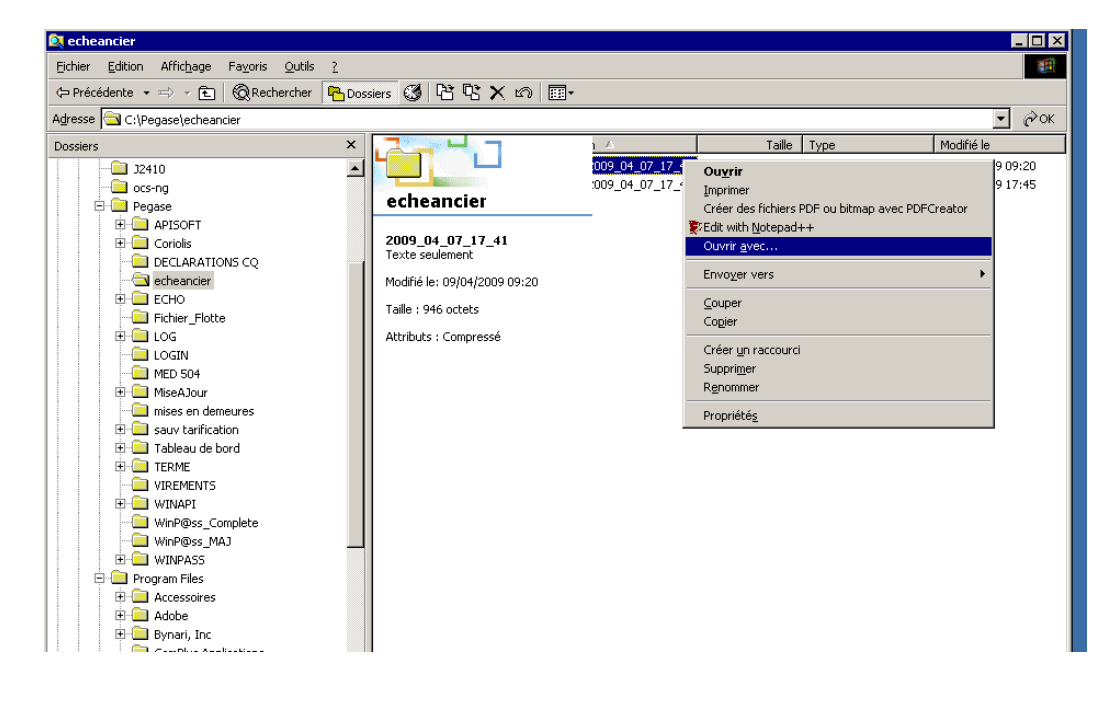

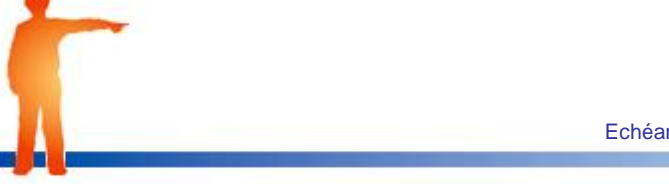

6

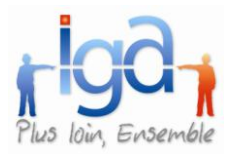

#### Exemple :

| 🗳 2009_04_07_17_41 - Bloc-notes                                                                                                    |   |  |  |  |  |  |  |
|----------------------------------------------------------------------------------------------------|---|--|--|--|--|--|--|
| Eichier Edition Format ?                                                                                                    |   |  |  |  |  |  |  |
| μκκκκκκκκκκκκκκκκκκκκκκκκκκκκκκκκκκκκ                                                                                                    |   |  |  |  |  |  |  |
| Serveur: IAWR-bdd-01, Database: EJ1, Date début:2009-04-07 17:41<br>Le bordereau de 'Terme' pour la compagnie 'B0010' contient 364 quittances.<br>Le bordereau de 'Terme' pour la compagnie 'B0020' contient 2 quittances.<br>Le bordereau de 'Terme' pour la compagnie 'B0022' contient 1 quittances.<br>Le bordereau de 'Terme' pour la compagnie 'B0022' contient 28 quittances.<br>Le bordereau de 'Terme' pour la compagnie 'B0022' contient 1 quittances.<br>Le bordereau de 'Terme' pour la compagnie 'B0020' contient 1 quittances.<br>Le bordereau de 'Terme' pour la compagnie 'C0020' contient 1 quittances.<br>Le bordereau de 'Terme' pour la compagnie 'C0020' contient 1 quittances.<br>Le bordereau de 'Terme' pour la compagnie 'C1910' contient 1 quittances.<br>Le bordereau de 'Terme' pour la compagnie 'C3890' contient 1 quittances. |   |  |  |  |  |  |  |
| **************************************                                                                                                    | × |  |  |  |  |  |  |
| <u> </u>                                                                                                    |   |  |  |  |  |  |  |

Pour sortir, cliquer sur « Fichier » « Quitter ».

### 2.2.3. Définition des bordereaux

Le fichier PARAMETRE doit impérativement comporter une section « Bordereaux » dans laquelle on trouve le nom de chacun des bordereaux.

La définition de ces bordereaux peut être multiple, mais pour chaque nom de bordereau défini, il faudra associer des paramètres (Cf : § suivant).

Exemple 1 : L'échéancier concerne l'ensemble des compagnies pour une entité donnée :

[BORDEREAUX] 01\_EJ1\_T\_C 02\_EJ1\_T\_D 03\_EJ2\_T\_C 04\_EJ2\_T\_D

<u>Exemple 2</u> : L'échéancier concerne certaines compagnies dont les codes se suivent pour une entité donnée :

[BORDEREAUX] 01\_EJ1\_CIE\_001\_100\_T\_C 02\_EJ1\_CIE\_150\_200\_T\_C (exclusion des compagnies 101 à 149) 03\_EJ1\_CIE\_210\_300\_T\_C 04\_EJ1\_CIE\_310\_400\_T\_C 05\_EJ2\_CIE\_001\_100\_T\_C 06\_EJ2\_CIE\_150\_200\_T\_C (exclusion des compagnies 101 à 149) 07\_EJ2\_CIE\_210\_300\_T\_C 08\_EJ2\_CIE\_310\_400\_T\_C

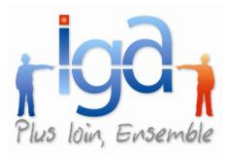

Exemple 3 : L'échéancier concerne certaines compagnies pour une entité donnée :

[BORDEREAUX] 01\_EJ1\_CIE\_AXA\_T\_C 02\_EJ1\_CIE\_GAN\_T\_C 03\_EJ1\_CIE\_GENE\_T\_C 04\_EJ1\_CIE\_COVEA\_T\_C 05\_EJ2\_CIE\_AXA\_T\_C 06\_EJ2\_CIE\_GAN\_T\_C 07\_EJ2\_CIE\_GENE\_T\_C 08\_EJ2\_CIE\_COVEA\_T\_C

### 2.2.4. <u>Définition des paramètres</u>

Pour chaque ligne de la section [BORDEREAU], il faut créer une section portant le même nom qui définit les paramètres suivants :

- L'entité juridique
- La ou les compagnies à traiter
- Le type de quittances terme (Confié ou Direct)
- La nature des quittances (Terme ou Comptant)
- La date de débit à prendre en compte

[01\_EJ1\_CIE\_001\_100\_T\_C] correspond au nom du premier bordereau.

| Entité concernée : Entité 1         |
|-------------------------------------|
|                                     |
| Traitement des Compagnies 001 à 100 |
| Quittances Confiées                 |
| Quittances Terme                    |
|                                     |

**DTEDEBIT** = La date de débit peut prendre les valeurs suivantes:

#### a) DATE\_SYSTEME

Dans ce cas, la date de débit est égale au mois courante + "/" + année courante. Exemple : Nous sommes le 05/04/2009 et vous souhaitez lancer les échéanciers du mois d'Avril 2009.

#### b) DATE\_SYSTEME+1

Dans ce cas, la date de débit est égale au (mois courant + 1) + "/" + année courante. Exemple : Nous sommes le 20/04/2009 et vous souhaitez lancer les échéanciers du mois de Mai 2009.

#### c) DATE\_SYSTEME-1

Dans ce cas, la date de débit est égale au (mois courant - 1) + "/" + année courante. Exemple : Nous sommes le 02/05/2009 et vous souhaitez lancer les échéanciers du mois d'Avril 2009.

d) UNE VALEUR PREDEFINIE : 05/2009

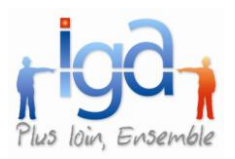

# 3. Résultat final

Pour adapter le fichier « Echeancier.ini » qui décrit les différents paramètres permettant au programme de fonctionner :

Aller dans le répertoire « Program files \Winpass».

Sélectionner le fichier « Echeancier.ini », type « paramètres de configuration » Faire un clic droit, « Ouvrir avec... », « Bloc Notes » :

| Adresse 📄 C:\Program Files\Winp@ss                                                                                                    |                                                      |                                                    |                        |                                            |          |  |  |  |  |  |
|----------------------------------------------------------------------------------------------------|------------------------------------------------------|----------------------------------------------------|------------------------|--------------------------------------------|----------|--|--|--|--|--|
| Dossiers ×                                                                                                    |                                                      | Nom 🔺                                              | Taille                 | Туре                                       | Mo 🔺     |  |  |  |  |  |
| Pegase                                                                                                    |                                                      | BACKUP                                             |                        | Dossier de fichiers                        | 23,      |  |  |  |  |  |
| Program Files                                                                                                    | Winn@ee                                              |                                                    |                        | Dossier de fichiers                        | 28,      |  |  |  |  |  |
| Accessoires                                                                                                    | withfeas                                             | echeancier_multi                                   |                        | Dossier de richiers<br>Dossier de fichiers | 13,      |  |  |  |  |  |
| E Adobe                                                                                                    | ECHEANCIER                                           | PL_Ressources                                      |                        | Dossier de fichiers                        | 25       |  |  |  |  |  |
| ComPlus Applications                                                                                                    | Paramètres de configuration                          | Winpass_PDF                                        |                        | Dossier de fichiers                        | 23,      |  |  |  |  |  |
| E- 🔁 Fichiers communs                                                                                                    | Modifié le: 09/04/2009 09:43                         | 🖏 _paTransFlotte                                   | 172 Ko                 | Application                                | 24,      |  |  |  |  |  |
| Internet Explorer                                                                                                    | Taille : 1,67 Ko                                     | Winp@ss                                            | 12 010 Ko<br>11 624 Ko | Application<br>Fichier TMP                 | 25,      |  |  |  |  |  |
| Microsoft FrontPage                                                                                                    | Attributs : (normal)                                 | AGIA                                               | 88 Ko                  | Application                                | 23       |  |  |  |  |  |
| Microsoft Office                                                                                                    | nethodes i (normaly                                  | 🐻 BATCH                                            | 1 Ko                   | Paramètres de configuration                | 06,      |  |  |  |  |  |
| - Microsoft Script Debugger                                                                                                    |                                                      | BATCH.INIold                                       | 1 Ko                   | Fichier INIOLD                             | 28,      |  |  |  |  |  |
| Aicrosoft SQL Server                                                                                                    |                                                      | BATCH.old                                          | 1 Ko                   | Fichier OLD                                | 24,      |  |  |  |  |  |
| H- Microsoft Visual Studio                                                                                                    |                                                      | Complements                                        | 90 KU<br>198 Ko        | Application                                | 23,      |  |  |  |  |  |
| NetMeeting                                                                                                    |                                                      | 🖏 DemarrageCabinet                                 | 202 Ko                 | Application                                | 23       |  |  |  |  |  |
| E 📄 Notepad++                                                                                                    |                                                      | echeancier                                         | 1 Ko                   | Fichier de commande MS-DOS                 | 16       |  |  |  |  |  |
| E 🔲 OCS Inventory Agent                                                                                                    |                                                      | ECHEANCIER                                         | 72 Ko                  | Application                                | 23,      |  |  |  |  |  |
| Outlook Express                                                                                                    |                                                      | ECHEANCI                                           | 242                    | Deremètres de contiguration                | 09,      |  |  |  |  |  |
| PDFCreator      Trend Mirro                                                                                                    |                                                      | ECHEANCII Imprimer                                 |                        |                                            | 16,      |  |  |  |  |  |
| E VMware                                                                                                    |                                                      | ECHEANCI                                           | fichiers PDF ou        | bitmap avec PDFCreator                     | 16,      |  |  |  |  |  |
| - Windows Media Player                                                                                                    |                                                      | Echo                                               | otepad++               |                                            | 23       |  |  |  |  |  |
| H Windows NT                                                                                                    |                                                      | Echo Ouvrir ave                                    | c                      |                                            | 12,      |  |  |  |  |  |
| U De Winp@ss                                                                                                    |                                                      | Echo.old Envoyer ve                                | ers                    | •                                          | 12,      |  |  |  |  |  |
|                                                                                                    |                                                      | EDI_LOCAL<br>EDI_LOCAL                             |                        |                                            | 23,      |  |  |  |  |  |
|                                                                                                    |                                                      | export Copier                                      |                        |                                            | 24.      |  |  |  |  |  |
|                                                                                                    |                                                      | gars.vts Créer up ra                               | accourci               |                                            | 14       |  |  |  |  |  |
| 🗄 國 Panneau de configuration                                                                                                    |                                                      | INSTALL Supprimer                                  |                        |                                            | 23,      |  |  |  |  |  |
| 🗄 🚋 Favoris réseau                                                                                                    |                                                      | MIF_EDI Renommer                                   |                        |                                            | 31,      |  |  |  |  |  |
| Corbeille                                                                                                    |                                                      | C). OutilTranst<br>Propriétés                      |                        |                                            | 23,      |  |  |  |  |  |
| C Internet Explorer                                                                                                    |                                                      | CS pabacci                                         |                        |                                            | 23,      |  |  |  |  |  |
|                                                                                                    |                                                      |                                                    |                        |                                            | _        |  |  |  |  |  |
| 🗾 ECHEANCIER - Bloc-notes                                                                                                    |                                                      |                                                    |                        |                                            | _ 🗆 ×    |  |  |  |  |  |
| Eichier Edition Format ?                                                                                                    |                                                      |                                                    |                        |                                            |          |  |  |  |  |  |
| ; LES LIGNES QUI COMMENCE PAR ; SONT IGNO                                                                                                    | REES PAR LE PROGRAMME, EL                            | LES CONTIENTS DES COMME                            | NTAIRES                |                                            | <u>~</u> |  |  |  |  |  |
| [GENERAL]                                                                                                    |                                                      |                                                    |                        |                                            |          |  |  |  |  |  |
| ;La connexion vers la base de données (du<br>DB = C2                                                                                                    | ficher de configuration                              | install.cfg)                                       |                        |                                            |          |  |  |  |  |  |
| · La répartoire ou sa trouve la fichier L                                                                                                    | OG (napport d'arraurs)                               |                                                    |                        |                                            |          |  |  |  |  |  |
| ; Choix possibles:                                                                                                    |                                                      | 4 d T                                              | 4                      |                                            |          |  |  |  |  |  |
| ; I. AUTO dans ce cas, Tappinca<br>du genre: \\serveur\lo                                                                                                    | g\Echeancier                                         | nre dans le rep. partag                            | ee winpass             |                                            |          |  |  |  |  |  |
| ; 2. Un répertoire prédéfini genre                                                                                                    | : c:\logs\                                           |                                                    |                        |                                            |          |  |  |  |  |  |
| DIR_LOG = AUTO                                                                                                    |                                                      |                                                    |                        |                                            |          |  |  |  |  |  |
| ;début de la section qui défini les borde<br>;pour chaque ligne de la section [Border                                                                                                    | reaux à traiter<br>eaux] il faut avoir une s         | ection avec le même nom                            | qui defin              | it les differents param                    | ètres    |  |  |  |  |  |
| ;dans l'exemple, on a deux bordereaux, 01.                                                                                                    | _EJ1_CIE_AXA_T_C et 02_EJ                            | 2_CIE_AXA_T_C                                      |                        |                                            |          |  |  |  |  |  |
| DOLEDI_CIE_AXA_T_C                                                                                                    |                                                      |                                                    |                        |                                            |          |  |  |  |  |  |
| V2_EJ2_CIE_AXA_I_C                                                                                                    |                                                      |                                                    |                        |                                            |          |  |  |  |  |  |
| ;début section pour_le bordereau 01_EJ1_C                                                                                                    | IE_AXA_T_C                                           |                                                    |                        |                                            |          |  |  |  |  |  |
| [01_EJ1_CIE_AXA_T_C]<br>EJ = EJ1                                                                                                    |                                                      |                                                    |                        |                                            |          |  |  |  |  |  |
| CIE_DEBUT =AXA                                                                                                    |                                                      |                                                    |                        |                                            |          |  |  |  |  |  |
| TYPETERME = C                                                                                                    |                                                      |                                                    |                        |                                            |          |  |  |  |  |  |
| NATURE = 1                                                                                                    |                                                      |                                                    |                        |                                            |          |  |  |  |  |  |
| ;Pour la date de débit, le paramètrage pe<br>; 1. DATE_SYSTEME - Dans ce                                                                                                    | utprendre les valeurs sui<br>cas, la date de débit = | vantes:<br>moiscourante + "/" + an                 | née couran             | te; ex: 06/2007                            |          |  |  |  |  |  |
| 2. DATE_SYSTEME+1 - Dans ce<br>3. DATE_SYSTEME-1 - Dans ce                                                                                                    | cas, la date de débit =                              | (moiscourante + 1) + "/<br>(moiscourante - 1) + "/ | " + année<br>" + année | courante; ex: 07/2007                      |          |  |  |  |  |  |
| ; 4. 06/2007, donc, une valeur préd                                                                                                    | éfinie                                               | (                                                  | , annee ,              | ance, ex. 09/200/                          |          |  |  |  |  |  |
| DTEDEBIT = DATE_SYSTEME+1                                                                                                    | DTEDEBIT = DATE_SYSTEME+1                            |                                                    |                        |                                            |          |  |  |  |  |  |
|                                                                                                    |                                                      |                                                    |                        |                                            |          |  |  |  |  |  |
| ;debut section pour le bordereau 02_EJ2_CIE_AXA_T_C<br>[02_EJ2_CIE_AXA_1_C]                                                                                                    |                                                      |                                                    |                        |                                            |          |  |  |  |  |  |
| ;debut section pour le bordereau 02_EJ2_C<br>[02_EJ2_CIE_AXA_T_C]                                                                                                    | IE_AXA_T_C                                           |                                                    |                        |                                            |          |  |  |  |  |  |
| ;debut section pour le bordereau 02_EJ2_C<br>[02_EJ2_CIE_AXA_T_C]<br>EJ = EJ2<br>CIE_DEBUT =AXA                                                                                             | IE_AXA_T_C                                           |                                                    |                        |                                            |          |  |  |  |  |  |
| :debut section pour le bordereau 02_E32_C<br>[02_E32_CIE_AXA_T_C]<br>E3 = E32<br>CIE_DEBUT =AXA<br>CIE_FIN =AXA<br>TYPETERME = C                                                            | IE_AXA_T_C                                           |                                                    |                        |                                            |          |  |  |  |  |  |
| :debut section pour le bordereau 02_EJ2_C<br>[02_EJ3_CTE_AXA_T_C]<br>EJ = EJ2<br>CTE_DEBUT =XXA<br>CTE_FIN =XXA<br>CTE_FIN =XXA<br>TYPETERME = C<br>NATURE = T                              | IE_AXA_T_C                                           |                                                    |                        |                                            |          |  |  |  |  |  |
| :debut section pour le bordereau 02_EJ2_C<br>[02_EJ2_CTE_AXA_T_C]<br>EJ = EJ2<br>CIE_DEBUT =AXA<br>CIE_FIN =AXA<br>TYPETERME = C<br>NATURE = T<br>DTEDEBIT = DATE_SYSTEME+1                 | IE_AXA_T_C                                           |                                                    |                        |                                            |          |  |  |  |  |  |
| :debut section pour le bordereau 02_EJ2_C<br>[02_EJ2_CT_AXA_T_C]<br>EJ = EJ2<br>CTEDETN =AXA<br>TYPETERME = C<br>NATURE = T<br>DTEDEBIT = DATE_SYSTEME+1                                    | IE_AXA_T_C                                           |                                                    |                        |                                            |          |  |  |  |  |  |
| :debut section pour le bordereau 02_E32_C<br>[02_E32_CTE_DAXA_T_C]<br>E3 = E32<br>CTE_DEBUT =AXA<br>CTE_FIN =AXA<br>TYPETEME = C<br>NATURE = T<br>DTEDEBIT = DATE_SYSTEME+1                 | IE_AXA_T_C                                           |                                                    |                        |                                            | ×        |  |  |  |  |  |
| :debut section pour le bordereau 02_EJ2_C<br>[02_EJ2_CE_AXA_T_C]<br>EJ = EJ2<br>CIE_DEBUT =AXA<br>CIE_FIN =AXA<br>CIE_FIN =AXA<br>TYPETEME = C<br>NATURE = T<br>DTEDEBIT = DATE_SYSTEME+1   | IE_AXA_T_c                                           |                                                    |                        |                                            |          |  |  |  |  |  |
| :debut section pour le bordereau 02_EJ2_C<br>[02_EJ2_CE_AXA_T_C]<br>EJ = EJ2<br>CIE_DEBUT =AXA<br>CIE_FIN =AXA<br>TYPETEME = C<br>NATURE = T<br>DTEDEBIT = DATE_SYSTEME+1                   | IE_AXA_T_c                                           |                                                    |                        |                                            |          |  |  |  |  |  |
| :debut section pour le bordereau 02_E32_C<br>[02_E32_CTE_DAXA_T_C]<br>E3 = E32<br>CTE_DEBUT =AXA<br>CTE_FIN =AXA<br>CTE_FIN =AXA<br>TYPETEME = C<br>NATURE = T<br>DTEDEBIT = DATE_SYSTEME+1 | IE_AXA_T_c                                           |                                                    |                        |                                            | <b>*</b> |  |  |  |  |  |

9

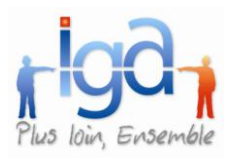

# 3.1. **EXEMPLE 1**

L'échéancier concerne l'ensemble des compagnies pour une entité donnée :

; Choix de la connexion vers la base de données [GENERAL] DB=C2

; Choix de l'emplacement du rapport d'erreurs DIR\_LOG = AUTO ou DIR\_LOG = C :PEGASE\ECHEANCIER

; Début de la section qui définit le nom des bordereaux [BORDEREAUX] 01\_EJ1\_T\_C 02\_EJ1\_T\_D 03\_EJ2\_T\_C 04\_EJ2\_T\_D ; Détail du paramétrage pour chaque bordereau

```
[01\_EJ1\_T\_C]
EJ = EJ1
CIE\_DEBUT = 00000
CIE\_FIN = 99999
TYPETERME = C
NATURE = T
DTEDEBIT = DATE\_SYSTEME + 1
```

```
[02\_EJ1\_T\_D]
EJ = EJ1
CIE\_DEBUT = 00000
CIE\_FIN = 99999
TYPETERME = D
NATURE = T
DTEDEBIT = DATE\_SYSTEME + 1
```

 $[03\_EJ2\_T\_C]$ EJ = EJ2 CIE\_DEBUT = 00000 CIE\_FIN = 99999 TYPETERME = C NATURE = T DTEDEBIT = DATE\_SYSTEME + 1

 $[04\_EJ2\_T\_D]$  EJ = EJ2  $CIE\_DEBUT = 00000$   $CIE\_FIN = 99999$  TYPETERME = D NATURE = T  $DTEDEBIT = DATE\_SYSTEME + 1$ 

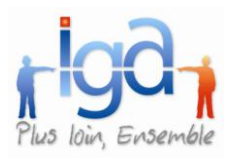

# 3.2. <u>EXEMPLE 2</u>

L'échéancier concerne certaines compagnies dont les codes se suivent pour une entité donnée :

; Choix de la connexion vers la base de données [GENERAL] DB=C2

; Choix de l'emplacement du rapport d'erreurs DIR\_LOG = AUTO ou DIR\_LOG = C :PEGASE\ECHEANCIER

; Début de la section qui définit le nom des bordereaux [BORDEREAUX] 01\_EJ1\_CIE\_001\_100\_T\_C 02\_EJ1\_CIE\_150\_200\_T\_C 03\_EJ1\_CIE\_210\_300\_T\_C 04\_EJ1\_CIE\_310\_400\_T\_C 05\_EJ2\_CIE\_001\_100\_T\_C 06\_EJ2\_CIE\_150\_200\_T\_C 07\_EJ2\_CIE\_210\_300\_T\_C 08 EJ2 CIE 310 400 T C ; Détail du paramétrage pour chaque bordereau [01\_EJ1\_CIE\_001\_100\_T\_C] EJ = EJ1CIE\_DEBUT = 001 CIE FIN = 100TYPETERME = CNATURE = T DTEDEBIT = DATE\_SYSTEME + 1 [02\_EJ1\_CIE\_150\_200\_T\_C] EJ = EJ1CIE DEBUT = 150 CIE FIN = 200TYPETERME = CNATURE = T DTEDEBIT = DATE\_SYSTEME + 1 [03\_EJ1\_CIE\_210\_300\_T\_C] EJ = EJ2CIE\_DEBUT = 210 CIE FIN = 300TYPETERME = CNATURE = T DTEDEBIT = DATE\_SYSTEME + 1

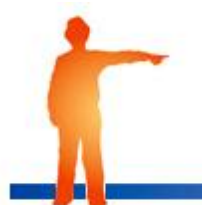

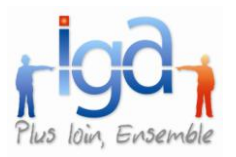

[04\_EJ1\_CIE\_310\_400\_T\_C] EJ = EJ2CIE\_DEBUT = 310  $CIE_FIN = 400$ TYPETERME = CNATURE = TDTEDEBIT = DATE\_SYSTEME + 1 [05\_EJ2\_CIE\_001\_100\_T\_C] EJ = EJ2CIE\_DEBUT = 001  $CIE_FIN = 100$ TYPETERME = CNATURE = T DTEDEBIT = DATE\_SYSTEME + 1 [06\_EJ2\_CIE\_150\_200\_T\_C] EJ = EJ2 $CIE_DEBUT = 150$  $CIE_FIN = 200$ TYPETERME = CNATURE = T DTEDEBIT = DATE\_SYSTEME + 1 [07\_EJ2\_CIE\_210\_300\_T\_C] EJ = EJ2CIE\_DEBUT = 210  $CIE_FIN = 300$ TYPETERME = CNATURE = T DTEDEBIT = DATE\_SYSTEME + 1 [08\_EJ2\_CIE\_310\_400\_T\_C] EJ = EJ2CIE\_DEBUT = 310  $CIE_FIN = 400$ TYPETERME = CNATURE = TDTEDEBIT = DATE\_SYSTEME + 1

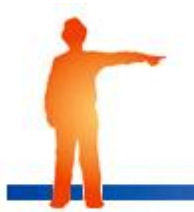

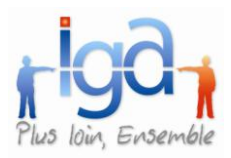

# 3.3. **EXEMPLE 3**

L'échéancier concerne certaines compagnies pour une entité donnée :

; Choix de la connexion vers la base de données [GENERAL] DB=C2

; Choix de l'emplacement du rapport d'erreurs DIR\_LOG = AUTO ou DIR\_LOG = C :PEGASE\ECHEANCIER

```
; Début de la section qui définit le nom des bordereaux
[01 EJ1 CIE AXA T C]
EJ = EJ1
CIE_DEBUT = AXA
CIE_FIN = AXA
TYPETERME = C
NATURE = T
DTEDEBIT = DATE_SYSTEME + 1
[02_EJ1_CIE_GAN_T_C]
EJ = EJ1
CIE_DEBUT = GAN
CIE_FIN = GAN
TYPETERME = C
NATURE = T
DTEDEBIT = DATE SYSTEME + 1
[03_EJ1_CIE_GENE_T_C]
EJ = EJ1
CIE_DEBUT = GENE
CIE_FIN = GENE
TYPETERME = C
NATURE = T
DTEDEBIT = DATE_SYSTEME + 1
[04_EJ1_CIE_COVEA_T_C]
EJ = EJ1
CIE DEBUT = COVEA
CIE_FIN = COVEA
TYPETERME = C
NATURE = T
DTEDEBIT = DATE_SYSTEME + 1
[05 EJ2 CIE AXA T C]
EJ = EJ2
CIE_DEBUT = AXA
CIE_FIN = AXA
TYPETERME = C
NATURE = T
DTEDEBIT = DATE_SYSTEME + 1
```

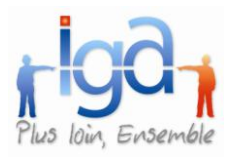

 $[06\_EJ2\_CIE\_GAN\_T\_C]$ EJ = EJ2
CIE\\_DEBUT = GAN
CIE\\_FIN = GAN
TYPETERME = C
NATURE = T
DTEDEBIT = DATE\_SYSTEME + 1  $[07\_EJ2\_CIE\_GENE\_T\_C]$ EJ = EJ2
CIE\\_DEBUT = GENE
CIE\\_FIN = GENE

TYPETERME = C NATURE = T DTEDEBIT = DATE\_SYSTEME + 1

[08\_EJ2\_CIE\_COVEA\_T\_C] EJ = EJ2 CIE\_DEBUT = COVEA CIE\_FIN = COVEA TYPETERME = C NATURE = T DTEDEBIT = DATE\_SYSTEME + 1

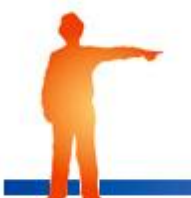